# Программа "Уровень летной подготовки"

предназначена для учета и контроля за летной подготовкой военного летчика.

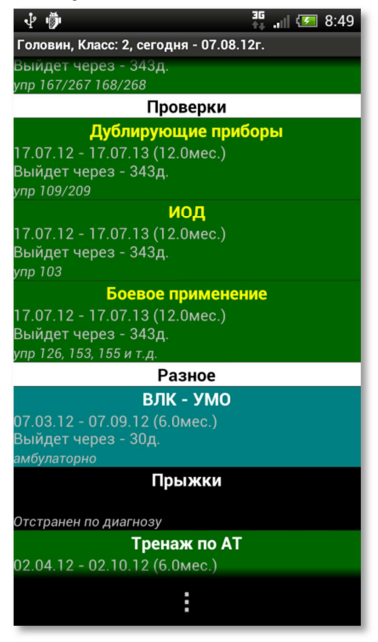

#### Версия 1.0 (16.07.2012г)

Первая рабочая версия программы, реализованы основные функции, добавления, изменения и правки данных по летчикам и перерывам.

#### Версия 1.1 (07.08.2012г)

Добавлено:

- отображение разделов в списке;
- управление этими разделами из программы;
- возможность добавить перерыв без даты.

#### Изменено:

- окно установки даты перерыва.

Исправлено:

 около десятка багов, связанных в основном с крахом программы при вводе неверных значений в поля ввода и немного по оформлению интерфейса программы.

#### Версия 1.2 (15.08.2012г)

Добавлено:

- ввод и отображение других данных по летчику, а не только его класс;
- настройка пользователем интервалов времени предупреждений о выходе перерыва (настраивается для каждого перерыва отдельно);
- совместимость с 4-м андроидом (ICS);

#### Изменено:

- удобный ColorPicker для выбора цвета заголовка перерыва, вместо ввода НЕХ строки цвета;

Исправлено:

- неверное округление оставшегося количества дней до выхода перерыва;
- краш программы при отмене изменения летчика или отмене изменения перерыва;

## Версия 1.3 (17.08.2012г)

#### Добавлено:

- новое окно **Подразделения**. В нем можно разобрать летчиков по подразделениям (папкам), а не хранить их всех вместе в папке Pilots;

- настройка цветов отображения перерывов в списке;

#### Изменено:

- небольшие правки по интерфейсу, в меню добавлен пункт Настройки;

#### Исправлено:

- введена проверка доступности внешней SD карты;
- краш программы при отображении новых разделов у нового летчика;

#### Версия 1.4 (28.08.2012г) Добавлено:

- сворачиваемый по разделам список перерывов в дополнение к линейному, вид списка настраивается в Настройках;

- возможность пользователю указывать местонахождение и имя папки с данными программы на SD. Указывается в настройках, для применения новой папки требуется перезапуск программы;

### Изменено:

- небольшие правки по интерфейсу, в окне О программе добавлены кликабельные ссылки.

## Версия 1.5 (31.08.2012г)

#### Добавлено:

- автозапуск. В настройках укажите свое подразделение и свое имя, и программа сразу запустит Ваш список перерывов при старте.

Исправлено:

- крах программы при входе в Настройки. (не было установлено значение по умолчанию для вида списка перерывов) - крах программы при удалении крайнего подразделения в списке.

## Версия 1.6 (04.09.2012г)

Добавлено:

- предупреждение о заканчивающихся перерывах в списке летчиков;
- пункт меню "Вставить перерыв сюда", с помощью которого можно вставить новый перерыв сразу в нужный раздел;
- возможность изменить цвет текста с датой и комментарием в списке перерывов летчика.

#### Исправлено:

- крах программы при перемещении крайнего перерыва вниз в списке перерывов летчика;

- неправильное округление оставшегося времени действия перерыва в сворачиваемом списке.

## Версия 1.7 (10.09.12г)

## Исправлено:

- крах программы при выборе редактирования перерывов из окна со списком подразделений;

- баг с отображением окна установки времени перерыва на некоторых разрешениях экрана (добавлена вертикальная прокрутка содержимого окна).

## Версия 1.8 (12.10.12г)

### Исправлено:

- убран календарь при выборе даты (на малых экранах он перекрывал выбор года);
- убран автоматический выезд панели клавиатуры, при открытии окон с редактированием данных.

## <u> Версия 1.9 (17.10.12г)</u>

#### Добавлено:

- подчиненные перерывы, при изменении даты у перерыва, подчиненные ему перерывы тоже изменят свои даты. Исправлено:

- вставлен пункт меню «Редактировать разделы» в сворачиваемый список.

#### В планах на очередные версии:

- оптимизация кода списка перерывов, более плавная прокрутка списка;

- настройка цвета текста и фона заголовка раздела в списке перерывов.

Все пожелания, предложения и найденные ошибки присылайте на AirLexa@yandex.ru ,или на форум программы на 4PDA. http://4pda.ru/forum/index.php?showtopic=360051

# Первый старт.

1. При первом запуске программы автоматически создается папка **Uroven\** в корне внешней SD карты аппарата, с пустыми папками (подразделениями) летчиков - **Летчики**, курсантов - **Курсанты** и пустым файлом перерывов **Перерывы.txt** 

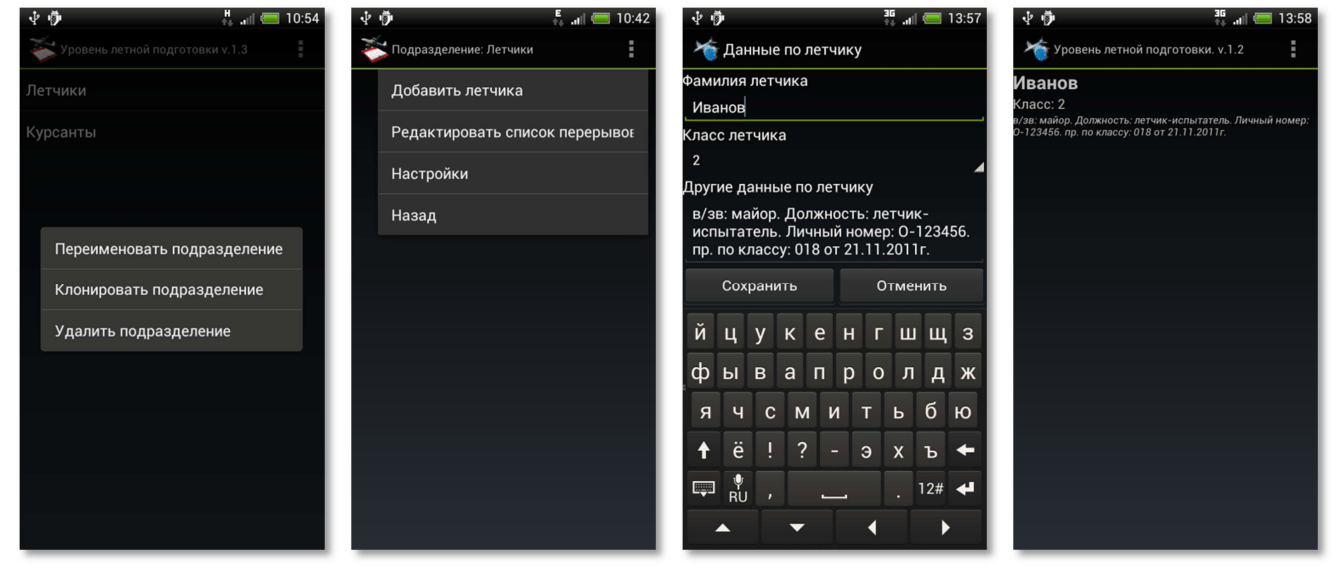

2. Создадим летчика, нажмите на подразделение **Летчики**, отобразится пустой список летчиков. В **Меню** выберите пункт **Добавить летчика**. Введите его фамилию, укажите класс. В поле **Другие данные по летчику** можно записать его воинское звание, должность, личный номер, номер приказа о присвоении квалификационной категории и т.д. После нажатия кнопки **Сохранить**, новый летчик с этими данными добавиться в список подразделения.

 Теперь нужно создать сами перерывы. Нажимаем в меню "Редактировать список перерывов". Появляется окно с пустым списком перерывов. Для создания перерыва нажимаем меню и "Создать новый перерыв":

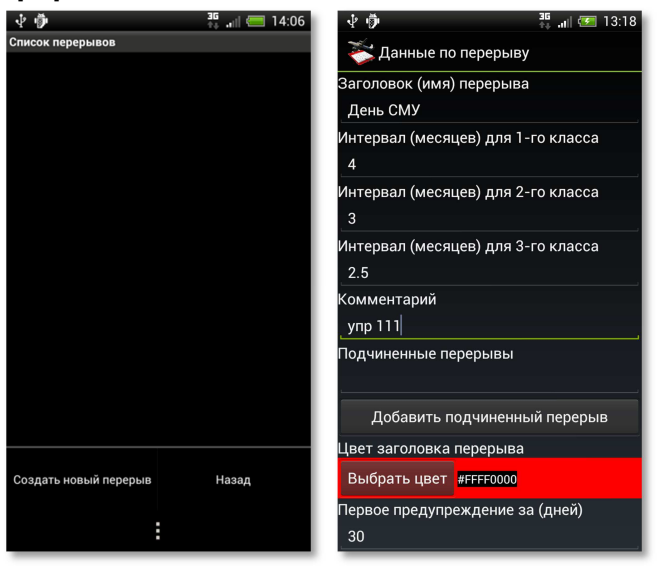

4. Заполняем данные по перерыву. Имя - это название перерыва. Ниже интервалы действия перерыва для классов в месяцах. Комментарий - это комментарий по умолчанию, который будет вставляться при добавлении этого перерыва летчику. Подчиненные перерывы – это имена перерывов у которых даты будут меняться, при изменении даты нашего перерыва. Для выбора цвета заголовка, нажмите кнопку **Выбрать цвет**. Предупреждения – это количество дней, за которые предупреждать о выходящем перерыве.

После нажатия кнопки Сохранить, наш перерыв появится в списке перерывов.

4. Теперь создадим у летчика раздел и поместим туда наш созданный перерыв. Выбираем в меню **Назад** и нажимаем на летчика из списка летчиков. Появляется пустое окно летчика. Нажимаем меню и выбираем **Редактировать разделы**.

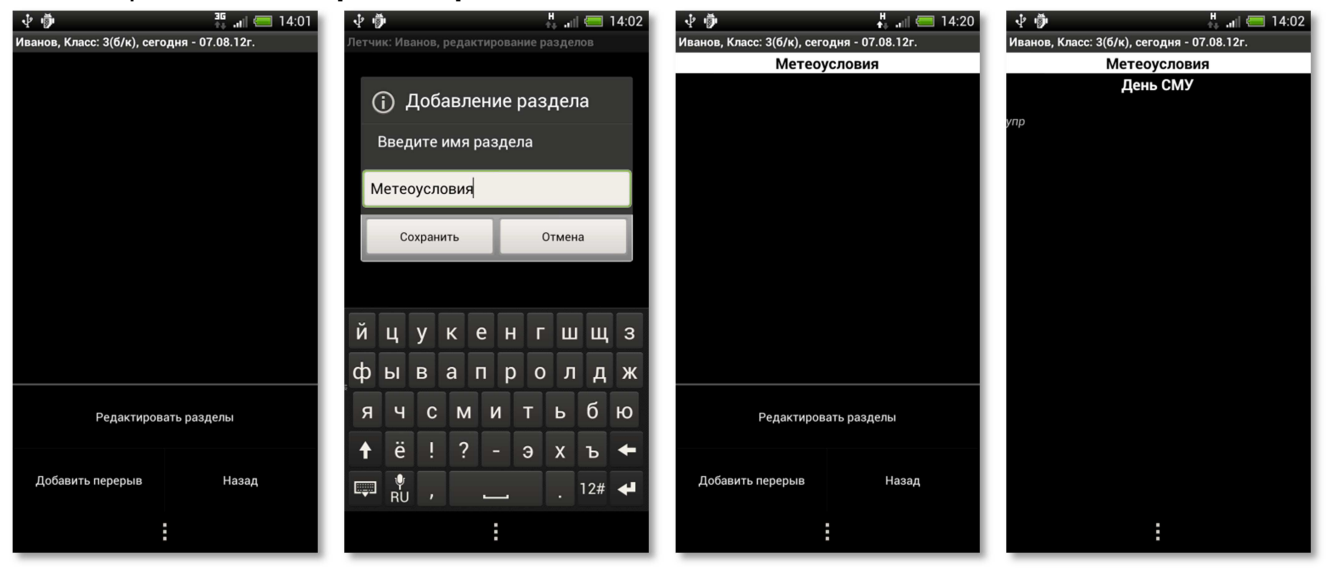

5. В окне редактирования разделов, выбираем **Добавить раздел** и вводим его имя. Нажимаем **Назад**, у летчика появится пустой раздел. Выбираем пункт **Добавить перерыв** и нажимаем на наш перерыв из списка перерывов. Этот перерыв без даты и с комментарием по умолчанию появится у летчика:

6. Для добавления даты к перерыву можно сделать долгое нажатие на имени перерыва и выбрать Сегодня отлетал, или по короткому нажатию на нем, вызвать окно установки перерыва у летчика.

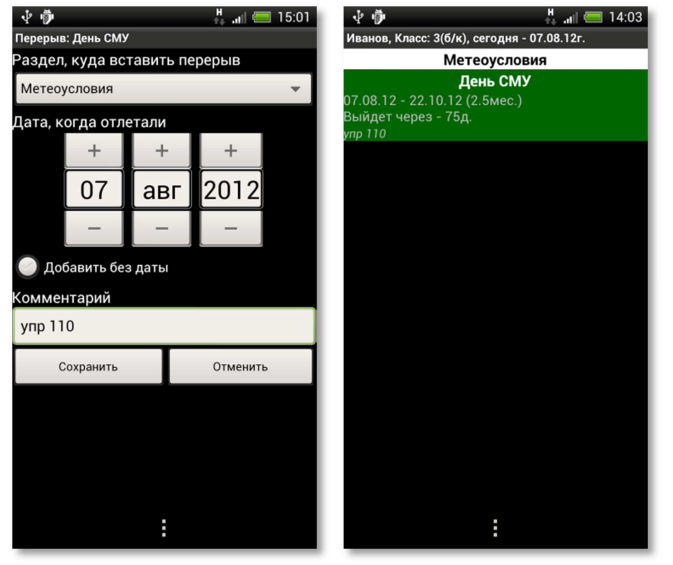

7. В окне можно указать раздел, куда поместить перерыв, дату начала действия перерыва и указать свой комментарий к этому перерыву. После нажатия кнопки **Сохранить**, дата и комментарий добавиться к перерыву и все это отобразится в списке у летчика.

8. По аналогии добавляем остальные разделы и перерывы и вставляем их к летчикам.